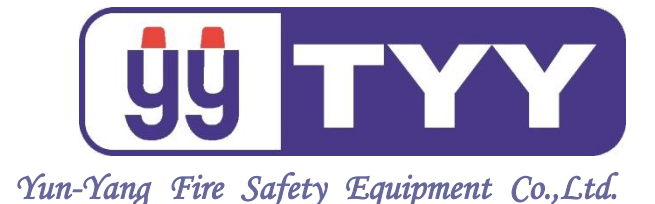

YFR-APP

# APP 簡訊模組

# 單機操作手冊

2020.10.08REV.1

71114-N15

永揚消防安全設備股份有限公司 TEL:+88673550011 FAX:+88673550022 http://www.yun-yang.com.tw Email: yunyang.yy@yun-yang.com.tw

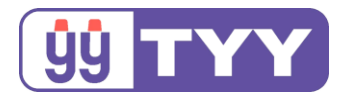

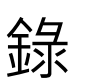

| —、APP 簡訊模組簡介                                                     | 2                         |
|------------------------------------------------------------------|---------------------------|
| 二、規格、功能及燈號狀態                                                     | 3                         |
| 三、電池更換                                                           | 5                         |
| 四、APP 簡訊模組伺服器設定                                                  | 6                         |
| 0.適用網路環境說明<br>1.中 / 英文界面切換<br>2.TCP / IP 設定<br>3.使用者資訊<br>4.設備資訊 | 6<br>13<br>14<br>14<br>15 |
| 5.迴路名稱設定<br>6.攝影機設定                                              | 16<br>17                  |
| 五、手機 APP 功能介紹                                                    | 23                        |
| 1.APP 下載<br>2.APP 註冊使用帳號                                         | 23<br>24<br>27            |
| 5.AFF 功脏探TF<br>4.設定<br>5 國於                                      | 27<br>31<br>22            |
| 5. <sub>爾尔</sub><br>6.行動裝置使用 APP 建議                              |                           |

http://www.yun-yang.com.tw

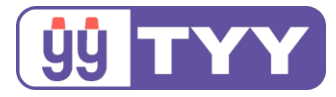

# 一、APP 簡訊模組簡介

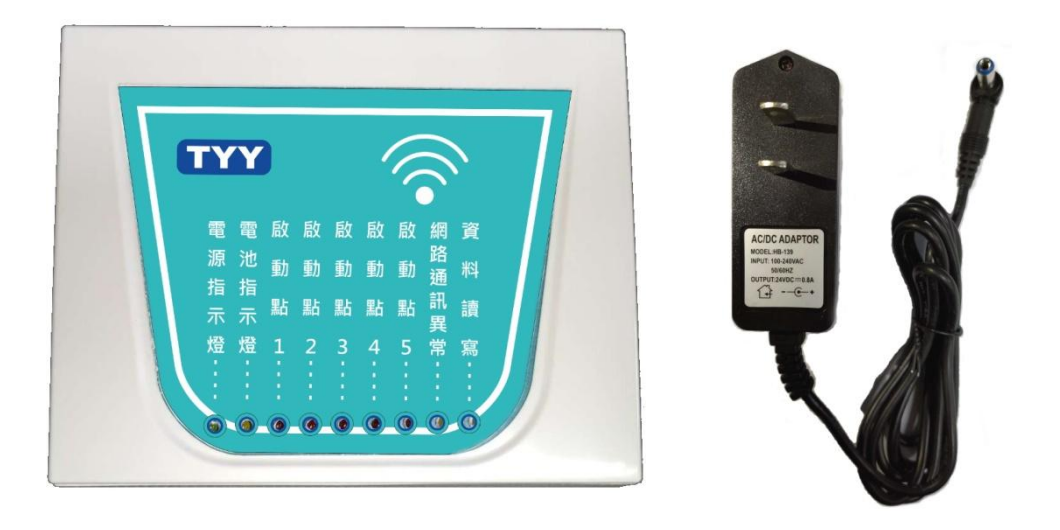

- ●網路產品不用受行動通訊頻率產品限制。
- 具有 5 組啟動接點與 Ethernet 通訊。
- 觸發啟動接點,可發送接點訊息通報用戶 APP。
- 若顯示之警報訊息有設定監視器 (**支援 RTSP 通訊協定**) 連動,點選該訊息可直接觀看監視攝影機之即時影像。
- 提供 iOS 和 Android 系統下載「永揚消防安全設備」免費 APP。
- ●客戶端可自行編輯啟動點迴路名稱與監視攝影機串流內容(各點最多可搭配10支監視攝影機串流),並提供中文與英文伺服器設定界面。
- 電池: 3.6V, 700mAh 鎳鎘電池。
- 電源:DC 24V。
- 尺寸:96 (W)×121 (D)×32(H)mm。
- ※ 因 iOS 系統針對安全性考量,不支援部分中國製監視設備(例:海康 威視...等)影像播放;使用 iOS 裝置用戶,如有影像無法呈現時,請 確認監視設備品牌;Android 系統暫無此限制。

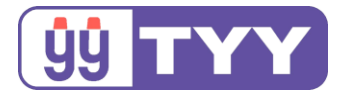

# 二、規格、功能及燈號狀態

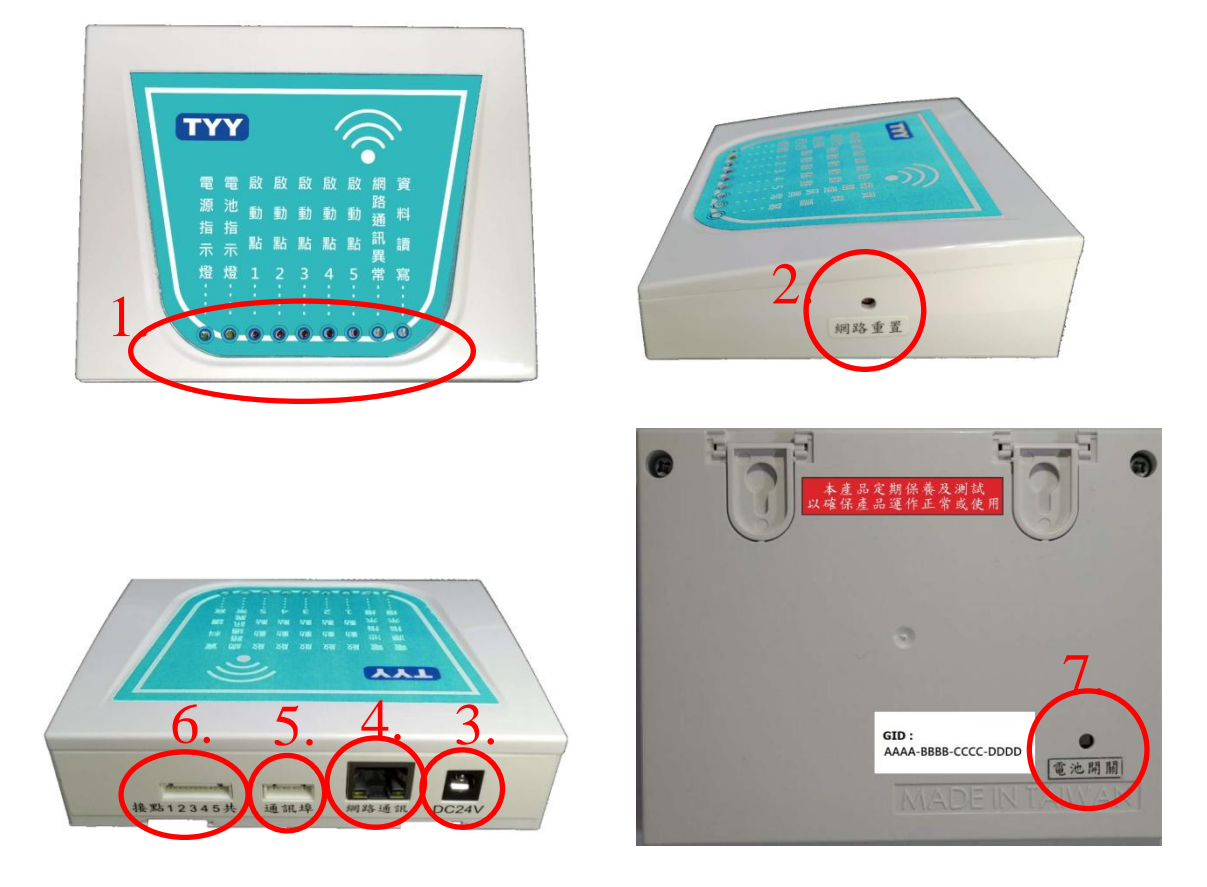

#### 1. 狀態指示燈:

- (1) 電源指示燈:接通電源時,綠燈恆亮。
- (2) 電池指示燈:有接電池時·黃燈恆亮;沒有接電池或電量過低· 黃燈燈滅。
- (3) 啟動點1:接點1警報觸發,紅燈恆亮。
- (4) 啟動點 2: 接點 2 警報觸發,紅燈恆亮。
- (5) 啟動點 3: 接點 3 警報觸發,紅燈恆亮。
- (6) 啟動點 4: 接點 4 警報觸發,紅燈恆亮。
- (7) 啟動點 5: 接點 5 警報觸發·紅燈恆亮。

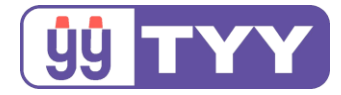

(8) 網路通訊異常:

黃燈恆亮,網路連接異常,確認網際網路設置是否正確。

- (9) 資料讀寫:
  - 1. 網路重置鍵:
    - a. 長按則黃燈恆亮,按至4秒,黃燈閃爍1下,鬆開按鍵黃 燈熄滅;重啟模組完成網路重置設定;
    - b. 長按則黃燈恆亮,按至 20 秒以上,黃燈閃爍 20 下,鬆開 按鍵黃燈熄滅;重啟模組完成網路重置設定、清除使用者資 訊、迴路名稱與監視攝影機串流設定。
  - 2. 寫入:網頁端資料點選"全部儲存"鍵,黃燈閃爍1下,開始寫入記憶體;寫入完成,黃燈閃爍20下(約4秒);若寫入失敗, 則黃燈長亮4秒。
  - 3. 讀取: APP 模組開機讀取記憶體資料,讀取成功,黃燈閃爍 20下(約4秒);讀取失敗或只有預設資料,則黃燈長亮4秒。
- 2. 網路重置鍵:

重置網路所有連線設定、清除使用者資訊、迴路名稱與監視攝影 機串流設定。

- 3. DC24V 插座: 此為輸入電源 DC 24V 插座。
- 4. RJ45 插座:

此為 RJ-45 網路線插座,請提供可連網的有線網路環境。

5. 連接埠:

此為 TTL 通訊插座 (2.5mm 4PIN)。

6. 啟動接點端:5 組無電壓開關輸入接點、1 點共線接點,可接受5 組 控制輸入訊號。

7. 電池開關: 電池電源開關

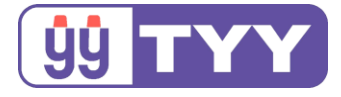

規格: <u>APP簡訊模組【YFR-APP】</u> 輸入電源:24Vdc --- 0.8A 消耗功率:2.4W 産地:台灣 生產編號:APP-R-00001 製造年月: 永揚鴻防安全設備股份有限公司 高雄市大社區萬金路11-4號 <u>99</u> 丁丁丁

# 三、電池更換

將模組翻至背面,卸下圈選處的螺絲

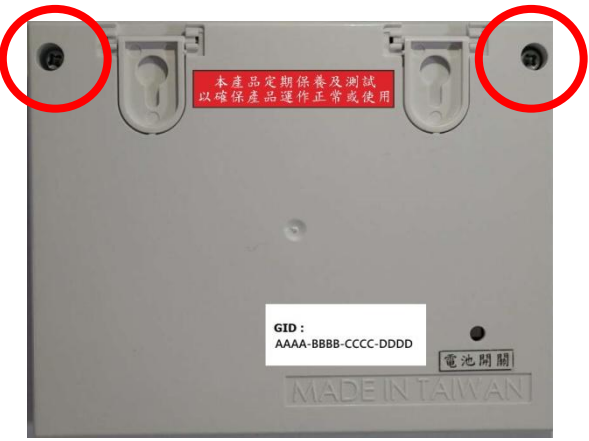

翻開頂蓋,拔除電池連接;把新的電池放置定位,插入連接線到板子

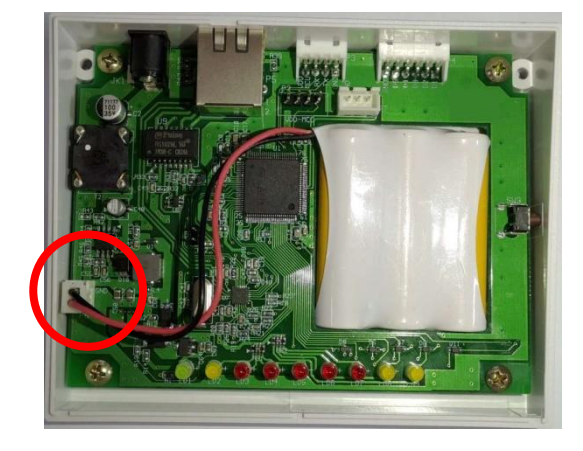

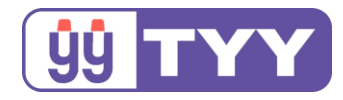

# 四、APP 簡訊模組伺服器設定

0. 適用網路環境說明

為了因應 APP 模組網路環境設置(IP 位址、子網路遮罩、預設閘道), 需要先了解使用者所使用的上網類型。台灣目前有三大上網類

型:PPPOE、DHCP、固定 IP;

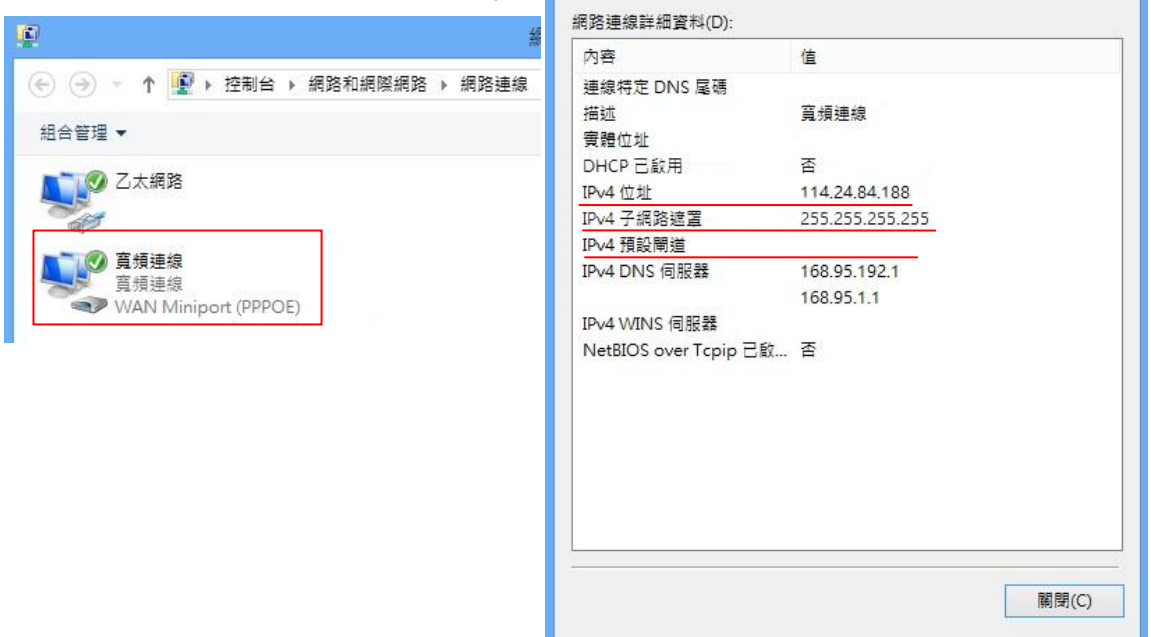

因 PPPOE 連線上網屬於浮動 IP

PPPOE

網路連線詳細資料

無法取得"預設閘道"·所以需要

由數據機連接 IP 分享器,再由 IP 分享器連到 APP 模組與電腦;藉此 取得 IP 位址、子網路遮罩、預設閘道的資料提供 APP 模組設定網路環 境;

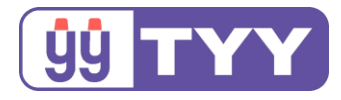

| ● ● ● < ↑ ● < 控 44合管理         | 制台 ▶ 網路和網際網路 ▶ 網路連約                       | 網路連線                                                      |   |
|-------------------------------|-------------------------------------------|-----------------------------------------------------------|---|
| この 二                          |                                           |                                                           |   |
| 網路連線詳細資料                      |                                           |                                                           |   |
| 個版法協会の                        |                                           | 調際網路通訊協定第 4 版 (TCP/IPv4) - 內容                             |   |
| 網路建線詳細質科(D):                  | ( <del>+</del>                            | 一般                                                        |   |
|                               | 追                                         |                                                           |   |
| 連線特定 DNS 尾端<br>描述<br>實體位址     | Realtek PCIe FE Family Controller<br>0011 | 如果您的網路文援理視別能,您可以取得自動措派的IP設定。否則,您必須<br>詢問網路系統管理員正確的 IP 設定。 |   |
| DHCP 已啟用                      | 是                                         | ○ 自動取得 IP 位北(○)                                           |   |
| IPv4 位址                       | 192.168.88.103                            |                                                           | _ |
| IPV4 于網路遮卓<br>口取得租約           | 255.255.255.0                             | - ● 使用下列的 IP 位址(S):                                       |   |
| 和約到期                          | 2010年0月29日 1 年 09.43.23                   | IP位址(): 192.168.0.8                                       |   |
| IPv4 預設閘道                     | 192.168.88.1                              | 子網路濾習(U): 255,255,255,0                                   |   |
| IPv4 DHCP 伺服器<br>IPv4 DNS 伺服器 | 192.168.88.1<br>8.8.8.8                   | 預設開道(D): 192.168.0.254                                    |   |
| IPv4 WINS 伺服器                 | 168.95.192.1                              | ○ 自動取得 DNS 伺服器位址(B)                                       |   |
| NetBIOS over Tcpip 已啟用        | 是                                         | ● 使用下列的 DNS 伺服器位址(E):                                     |   |
| 連結-本機 IPv6 位址                 | fe80::f5b9:8164:cc1b:25ce%7               | 信田 DNS (句昭왕(D): 168 95 1 1                                |   |
| IPV0 預設闸组<br>IDv6 DNIS 伺服哭    |                                           |                                                           |   |
|                               |                                           | 其他 DNS 伺服器(A): 8 . 8 . 8 . 8                              |   |
|                               |                                           | □結束時確認設定() 進階(1)                                          |   |
| 圖片僅供參考例                       | 5月 關                                      | 圖片僅供參考使用 曬 取消                                             |   |

DHCP

固定 IP

而 DHCP 與固定 IP 本身已經具有 IP 位址、子網路遮罩、預設閘道資料,可以先由電腦端獲取到上圖所示資料,再到 APP 模組設定網路環境。

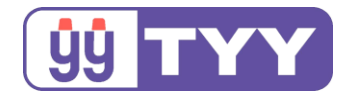

接著請依據以下步驟登入網頁管理介面:

方式一、現場裝有 IP 分享器,且設定的網路環境與 APP 模組預設網路環境一致,以個別網路線連接到電腦和 APP 模組,如圖所示:

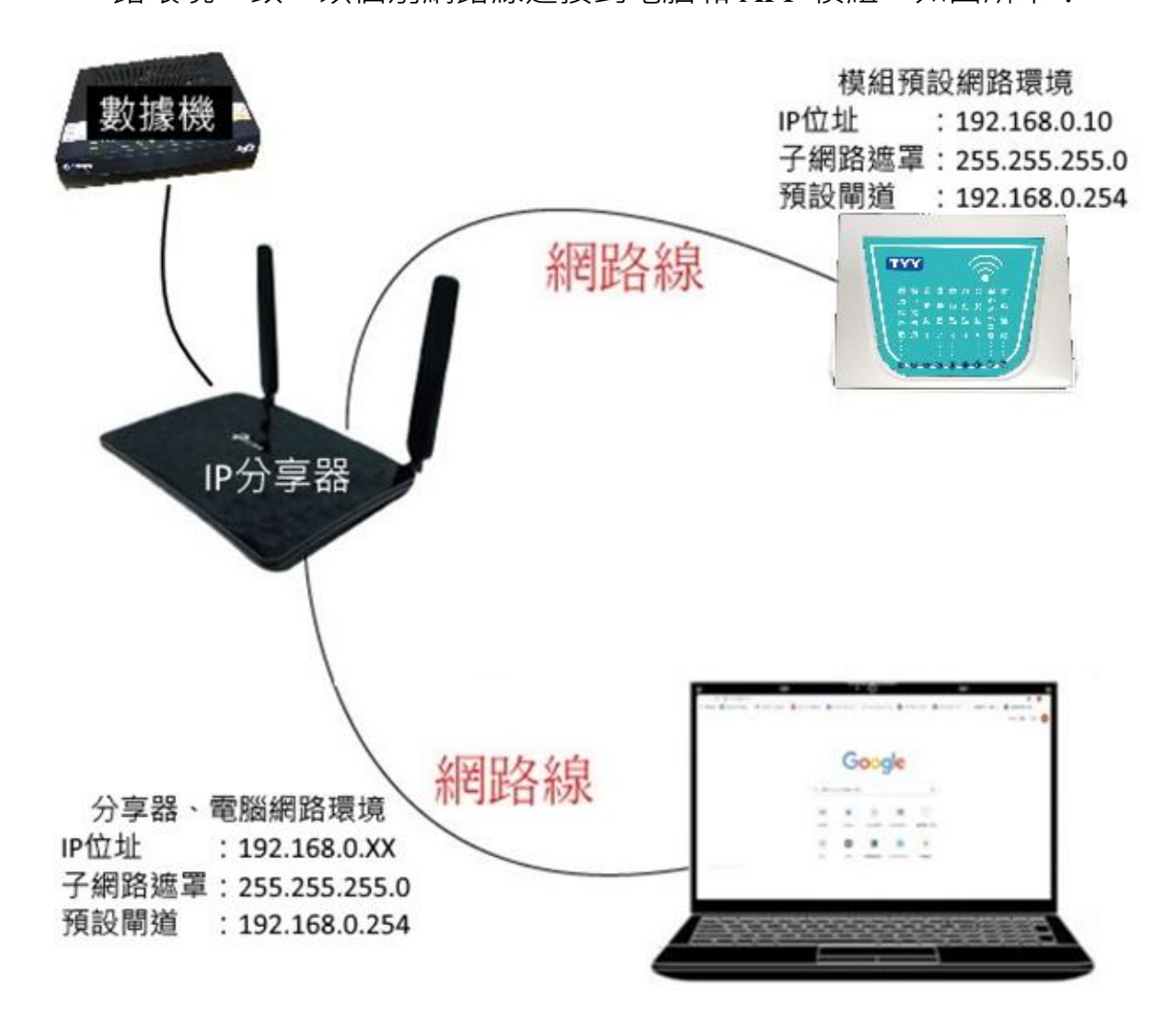

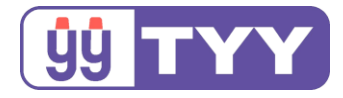

方式二、在登入 APP 簡訊模組伺服器設定介面前,現場無 IP 分享 器或 IP 分享器網路環境與 APP 模組預設不一致,可使用網路線連接 電腦與 APP 模組,如圖所示:

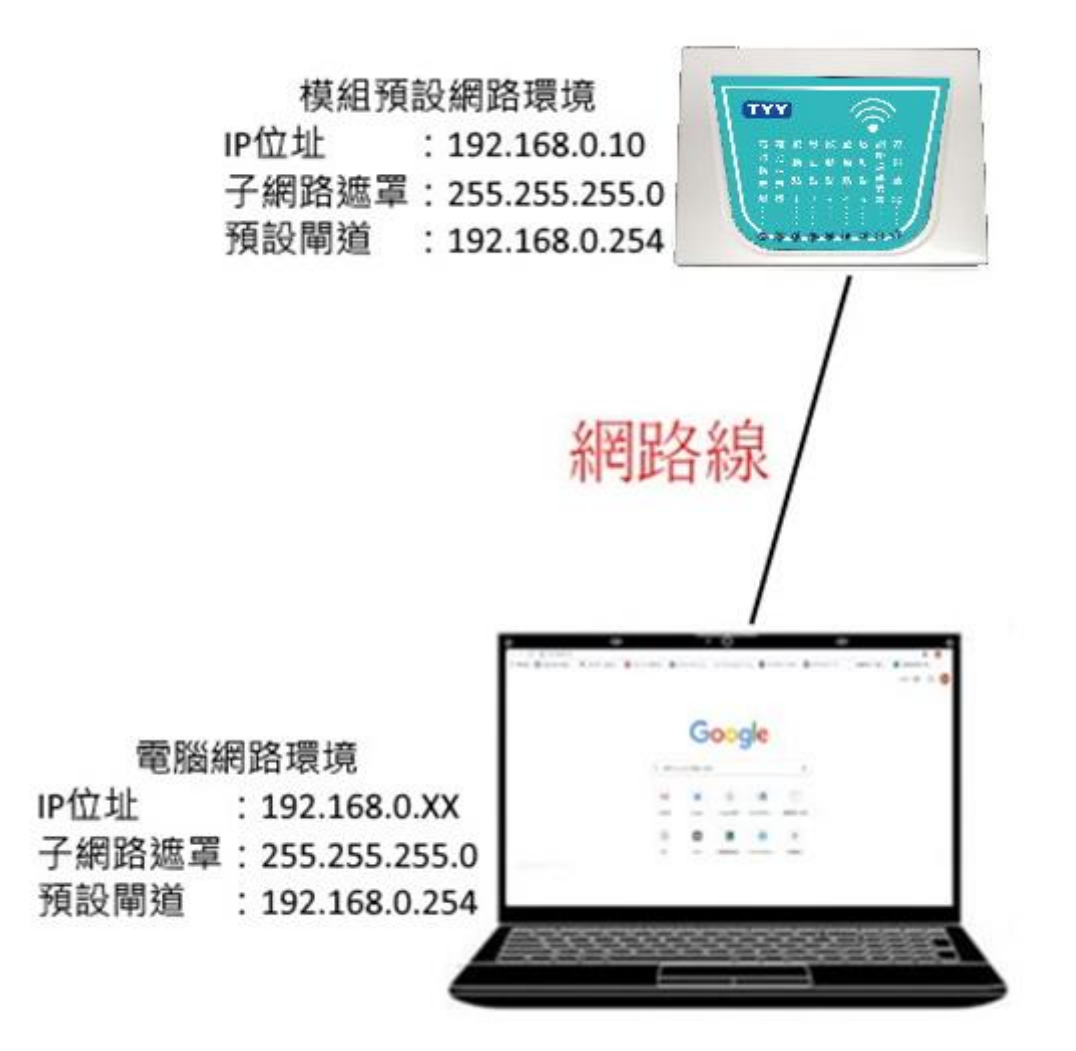

9

永揚消防安全設備股份有限公司 TEL:+88673550011 FAX:+88673550022 Email:yunyang.yy@yun-yang.com.tw

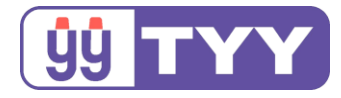

## 電腦網路環境設定路徑(以 Windows 10 為例):

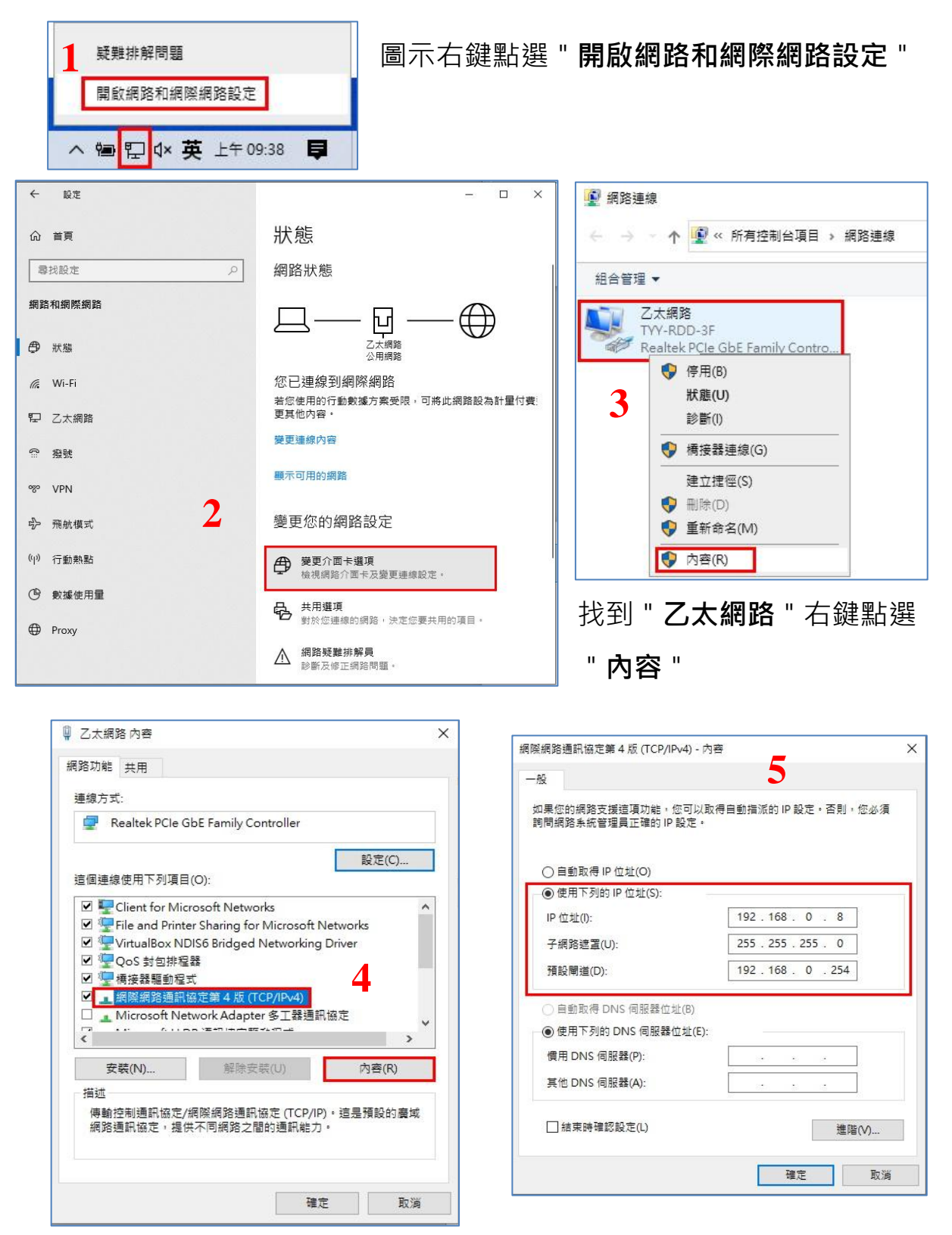

單機操作手冊

永揚消防安全設備股份有限公司 TEL: +886 7355 0011 FAX: +886 7355 0022 Email: yunyang.yy@yun-yang.com.tw

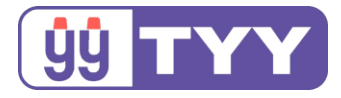

打開電腦瀏覽器,在網址列上輸入 192.168.0.10,開啟設定頁面

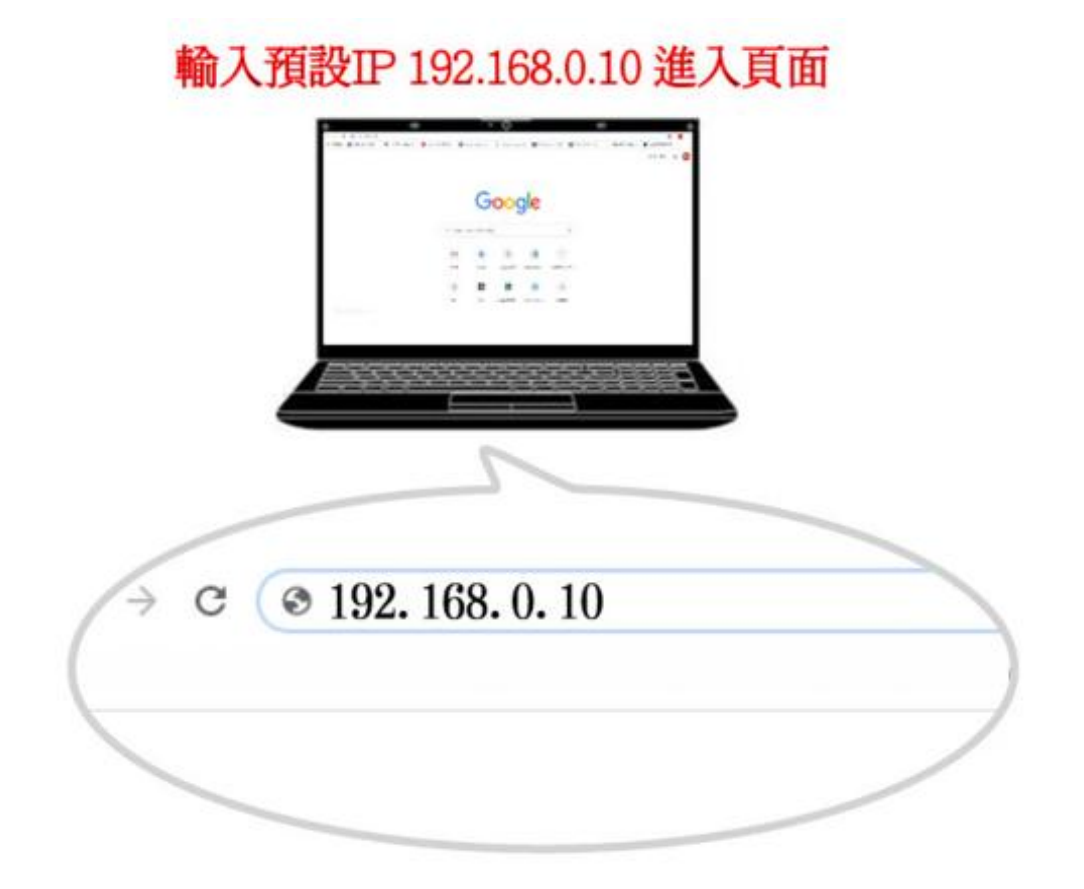

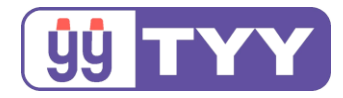

### 網頁畫面

### 於網址列輸入預設 IP: 192.168.0.10 進入頁面

|            |               | 防災推             | 潘模組設定      |                     |
|------------|---------------|-----------------|------------|---------------------|
|            |               |                 |            | 中文 English          |
|            |               | 使用              | 者資訊        |                     |
|            | TCP/IP設定      | 姓名:             |            | 10. <b>/持</b> -2510 |
| IP位址       | 192.168.0.10  | 電話:             |            |                     |
| 子網路遮罩      | 255.255.255.0 | - 案場地址:         |            |                     |
| 「東京大田文」    | 192.100.0.254 | 案場名稱:           |            |                     |
|            |               |                 | OK         |                     |
|            |               | 迴路<br>Leep 01 - | 名稱設定       |                     |
| RTSP 01 -  |               |                 | RTSP 02 ·  |                     |
| RTSP 03 :  |               |                 | RTSP 04 :  |                     |
| RTSP 05 :  |               |                 | RTSP 06 :  |                     |
| RTSP 07 :  |               |                 | RTSP 08 :  |                     |
| RTSP 09 :  |               |                 | RTSP 10 :  |                     |
|            |               |                 | ок         |                     |
|            |               | Loop 02 :       |            |                     |
| RTSP 01    |               |                 | RTSP 02    |                     |
| RTSP 03 :  |               |                 | RTSP 04 :  |                     |
| RTSP 05 :  |               |                 | RTSP 06 :  |                     |
| RTSP 07 :  |               |                 | RTSP 08 :  |                     |
| RTSP 09 :  |               |                 | RTSP 10 :  |                     |
|            |               |                 | ок         |                     |
|            |               | Loop 03 :       |            |                     |
| TED 01     |               |                 | PTCD 02 -  |                     |
| RTSP 03 ·  |               |                 | RTSP 04 ·  |                     |
| RTSP 05 :  |               |                 | RTSP 06 :  |                     |
| RTSP 07 :  |               |                 | RTSP 08 :  |                     |
| RTSP 09 :  |               |                 | RTSP 10 :  |                     |
| ~~~~       | ~~~~~         | ~~~~~           |            |                     |
|            | ~~~~~         |                 | ~~~~~      |                     |
|            |               | Loop 28 :       |            |                     |
| RTSP 01 :  |               |                 | RTSP 02 :  |                     |
| RTSP 03 :  |               |                 | RTSP 04 :  |                     |
| RTSP 07 -  |               |                 | RTSP 08 -  |                     |
| RTSP 09 :  |               |                 | RTSP 10 :  |                     |
|            |               |                 | OK         |                     |
|            |               |                 |            |                     |
|            |               | Loop 29 :       |            |                     |
| RTSP 01 :  |               |                 | RTSP 02 :  |                     |
| RTSP 03 :  |               |                 | RTSP 04 :  |                     |
| CI SP 05 : |               |                 | RISP 06 :  |                     |
| RTSP 09 -  |               |                 | RTSP 10    |                     |
|            |               |                 | OK         |                     |
|            |               |                 |            |                     |
|            |               | Loop 30 :       |            |                     |
| RTSP 01 :  |               |                 | RTSP 02 :  |                     |
| RTSP 03 :  |               |                 | RTSP 04 :  |                     |
| RTSP 05 :  |               |                 | RTSP 06 :  |                     |
| RTSP 07 :  |               |                 | RTSP 08 :  |                     |
| KTSP 09 :  |               |                 | RISP 10 :  |                     |
|            |               |                 | ОК         |                     |
|            |               |                 |            |                     |
|            |               |                 | 11 Pat for |                     |
|            |               |                 | -1188140   |                     |
|            |               |                 |            |                     |
|            |               |                 |            |                     |

12

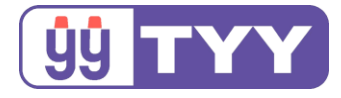

### 1. 中/英文界面切换

- (1) 功能: 可設定網頁中/英文顯示介面。
- (2) 設定方式如下: 於頁面右上方"中文"、"English"欄位選擇點選。

(3) 設定畫面:

| 192.168.0.10/7CN=中文 × +                                                                                                    |                                                                                                    |                                                                                                    |
|----------------------------------------------------------------------------------------------------|----------------------------------------------------------------------------------------------------|----------------------------------------------------------------------------------------------------|
| → C ① ① 不安全   192.168.0.10/?CN=                                                                                                    | ₽¢                                                                                                    | * 😔 🙆                                                                                                    |
|                                                                                                    |                                                                                                    |                                                                                                    |
|                                                                                                    | 防災推播模組設定                                                                                                    |                                                                                                    |
|                                                                                                    |                                                                                                    |                                                                                                    |
|                                                                                                    |                                                                                                    | 中文 English                                                                                                    |
|                                                                                                    |                                                                                                    | 全部儲存                                                                                                    |
|                                                                                                    | 使用者資訊                                                                                                    |                                                                                                    |
| TCP/IP 設定                                                                                                    | 姓名:                                                                                                    | 批件资料                                                                                                    |
| IP位址: 192.168.0.10                                                                                                    | 電話:                                                                                                    | 設用具制N                                                                                                    |
| 子網路進罩: 255.255.255.0                                                                                                    | 案場地址:                                                                                                    | GID:                                                                                                    |
| 3頁#文[前]2世 · [152.100.0.234                                                                                                    | 案場名稱:                                                                                                    |                                                                                                    |
|                                                                                                    | OK                                                                                                    |                                                                                                    |
|                                                                                                    | 迴路名稱設定                                                                                                    |                                                                                                    |
|                                                                                                    | Loop 01 :                                                                                                    |                                                                                                    |
| RTSP 01 :                                                                                                    | RTSP 02 :                                                                                                    |                                                                                                    |
| RTSP 03 :                                                                                                    | RTSP 04 :                                                                                                    |                                                                                                    |
| RTSP 05 :<br>RTSP 07 :                                                                                                    | RISP 06 :<br>RTSP 08 :                                                                                                    |                                                                                                    |
| RTSP 09 :                                                                                                    | RTSP 10 :                                                                                                    |                                                                                                    |
|                                                                                                    |                                                                                                    |                                                                                                    |
|                                                                                                    | ŌK                                                                                                    | - 0                                                                                                    |
| 192.168.0.10/7EN=English × +<br>→ C 介 ① 不安全   192.168.0.10/7EN=E                                                                                                    | ОК                                                                                                    | <br>* @   @                                                                                                    |
| 192.168.0.10/7EN=English × +<br>→ C 介 ① 不安全   192.168.0.10/7EN=E                                                                                                    | ОК                                                                                                    | - □<br>☆)⊙  ©                                                                                                    |
| 192.168.0.10/7EN=English × +<br>→ C 介 ① 不安全   192.168.0.10/7EN=E                                                                                                    | ۵۲<br>nglish<br>Fire Alarm APP Module Setting                                                                                                    | <br>* 0   •                                                                                                    |
| 192.168.0.10/7EN=English × +<br>→ C 介 ① 不安全   192.168.0.10/7EN=E                                                                                                    | تلا<br>nglish<br>Fire Alarm APP Module Setting                                                                                                    | – □<br>☆ ⊙   ●<br>Ф★ English                                                                                                    |
| 192.168.0.10/?EN=English × +<br>→ C 介 ① 不安全   192.168.0.10/?EN=E                                                                                                    | ۵۲                                                                                                    | – □<br>☆ ⊙ ©<br><u> <u> </u> <u> </u><br/><u> </u> <u> </u> <u> </u> <u> </u> <u> </u> <u> </u> <u> </u></u>                                                                                                    |
| 192.168.0.10/7EN-English × +<br>→ C 介 ① 不安全   192.168.0.10/?EN=E                                                                                                    | oK<br>nglish<br>Fire Alarm APP Module Setting                                                                                                    | - □<br>☆ ⊙ ©                                                                                                    |
| 192.168.0.10/?EN=English × +<br>→ C ① ① 不安全   192.168.0.10/?EN=E<br>TCP/IP                                                                                                    | User Information                                                                                                    | - □<br>☆ ⊙ ©<br><u> <u> </u><br/><u> </u><br/><del><br/></del></u> |
| 192.168.0.10/?EN=English × +<br>→ C ① ① 不安全 192.168.0.10/?EN=E<br>TCP/IP<br>IPAddress: [192.168.0.10                                                                                                    | OK nglish Fire Alarm APP Module Setting User Information User Name :                                                                                                    | - C<br>T<br>T<br>T<br>T<br>T<br>T<br>T<br>T<br>T<br>T<br>T<br>T<br>T                                                                                                    |
| 192.168.0.10/7EN=English × +<br>→ C ① ① 不安全   192.168.0.10/7EN=E<br>TCP / IP<br>IP Address : 192.168.0.10<br>Subnet Mask : 255.255.0                                                                                                    | OK         nglish         Fire Alarm APP Module Setting         User Information         User Number :         Phone Number :         Building Address :                                                                                                    | - C<br>* • • • • • • • • • • • • • • • • • • •                                                                                                    |
| 192.168.0.10/?EN=English × +<br>→ C 介 ① 不安全 192.168.0.10/?EN=E<br>IP Address : 192.168.0.10<br>Subnet Mask : 192.168.0.10<br>Gateway : 192.168.0.254                                                                                                    | Inglish  Fire Alarm APP Module Setting  User Information User Number: Phone Number: Building Address : Building and tess: Building and tess: Buil  | - C<br>T C English<br>Save All Datas<br>Equipment Information<br>GID :                                                                                                    |
| 192.168.0.10/?EN=English × +<br>→ C ① ① 不安全 192.168.0.10/?EN=E<br>TCP / IP<br>IP Address : 192.168.0.10<br>Subnet Mask : 255.255.0<br>Gateway : 192.168.0.254                                                                                                    | DK nglish Fire Alarm APP Module Setting User Information User Name : Phone Number : Building Address : Multice Setting Duty of the setting Duty of the setting Duty of | - □<br>★ ④ ●                                                                                                    |
| 192.168.0.10/7EN=English × +<br>→ C ① ① 不安全 192.168.0.10/7EN=E<br>TCP/IP<br>IP Address : [92.168.0.10<br>Subnet Mask : 255.255.0<br>Gateway : [192.168.0.254                                                                                                    | Inglish  Fire Alarm APP Module Setting  User Information User Name : Phone Number : Building Address : Building name : OK  Loop Name                                                                                                    | - □<br>★ ④ ●                                                                                                    |
| 192.168.0.10/7EN=English × +<br>→ C ① ① 不安全 192.168.0.10/7EN=E<br>IP Address : 192.168.0.10<br>Subnet Mask : 252.255.255.0<br>Gateway : 192.168.0.254                                                                                                    | UK         Information         User Information         User Information         Information         Informatinformatin         Informati                                                                                                    | - C                                                                                                    |
| 192.168.0.10/7EN=English × +<br>→ C ① ① 不安全 192.168.0.10/7EN=E<br>IP Address : [192.168.0.10<br>Subnet Mask : [252.255.255.0<br>Gateway : [192.168.0.254                                                                                                    | OK         Inglish         Ever Information         User Information         User Information         Duilding Address :         Building Address :                                                                                                    | - C<br>T C C C C C C C C C C C C C C C C C C C                                                                                                    |
| 192.168.0.10/7EN=English × +<br>→ C ① ① 不安全 192.168.0.10/7EN=E<br>TCP / IP<br>IP Address : [92.168.0.10<br>Subnet Mask : [252.255.00<br>Gateway : [192.168.0.254                                                                                                    |                                                                                                    | - C                                                                                                    |
| 192.168.0.10/7EN=English × +<br>→ C ① ① 不安全 192.168.0.10/7EN=E<br>IP Address : 192.168.0.10<br>Subnet Mask : 225.255.0<br>Gateway : 192.168.0.254<br>RTSP 01 :<br>RTSP 03 :<br>RTSP 05 :<br>RTSP 05 :                                                                                                    |                                                                                                    | - □<br>★ ⊙ ●                                                                                                    |
| 192.168.0.10/?EN-English       ×       +         →       C       ①       不安全       192.168.0.10/?EN=E         TCP / IP         IP Address : [92.168.0.10         Subnet Mask : [256.255.265.0         Gateway : [92.168.0.254         RTSP 01 : [RTSP 03 : [RTSP 05 : [RTSP 05 : [RTSP 07 : [RTSP 05 : [RTSP 05 : [RTSP 0 |                                                                                                    | - □<br>★ ⊙ ●                                                                                                    |

單機操作手冊

永揚消防安全設備股份有限公司 TEL:+88673550011 FAX:+88673550022 Email: yunyang.yy@yun-yang.com.tw

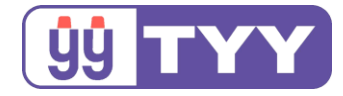

### 2.TCP / IP 設定

- (1) 功能: APP 模組設置當地的網路協定 IP 位址、子網路遮罩、預設閘道
- (2) 設定方式如下: 於頁面"TCP / IP 設定"欄位 → 輸入設定值。

(3) 設定畫面:

|                                                                   | 防災推播模組設定     |              |
|-------------------------------------------------------------------|--------------|--------------|
|                                                                   |              | 中文 English   |
|                                                                   |              | 全部儲存         |
| TCP/IP設定                                                          | 使用者資訊<br>姓名: |              |
| IP位址: 192.168.0.10<br>子網路進罩: 255.255.255.0<br>預設間道: 192.168.0.254 | 電話: 栗場地址:    | 較加資訊<br>GID: |
|                                                                   | 窯場名稱:<br>OK  |              |

● 預設位址:192.168.0.10 網路遮罩:255.255.255.0 預設閘道:192.168.0.254

● APP 模組使用固定 IP 連網,並與客戶端的網路在同一個網段上

#### 3. 使用者資訊

- (1)功能:可設定 APP 模組使用者資訊。
- (2) 設定方式如下: 於頁面"使用者資訊"欄位 → 輸入設定值。
- (3) 設定畫面:

|                                                                               | 防災推播模組設定                                               |                    |
|-------------------------------------------------------------------------------|--------------------------------------------------------|--------------------|
|                                                                               |                                                        | 中文 English<br>全部儲存 |
| TCP/IP設定<br>IP位址: 192 168.0.10<br>子網路選羣: 255 255 255 0<br>預設開道: 192 168.0.254 | 使用者資訊<br>姓名:<br>電話:<br>驚場地址:<br><u></u><br>廣場名稱:<br>OK | 設備資訊<br>GID:       |

14

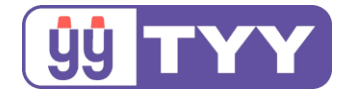

### 4.設備資訊

- (1) 功能: 伺服器判定 APP 模組之 GID 識別碼,由本公司出廠後提供。
- (2) 設定方式如下:
   於頁面"設備資訊"欄位 → 輸入本公司提供之序號→按下"OK"
   鍵 →按下"全部儲存"。(英文區分大小寫)
- (3) 設定畫面:

| Add-BBBB-CCCC-DDD<br>た時間                                                                                                    |                    |
|----------------------------------------------------------------------------------------------------|--------------------|
| 防災推播模組設定                                                                                                    |                    |
|                                                                                                    | 中文 English<br>全部儲存 |
| TCP / IP設定         使用者資訊           IP位址:         192.168.0.10         電話:         255.255.255.0         255.255.0         255.255.0         255.255.0         255.255.0         255.255.0         255.255.0         255.255.0         255.255.0         255.255.0         255.255.0         255.255.0         255.255.0         255.255.0         255.255.0         255.255.0         255.255.0         255.255.0         255.255.0         255.255.0         255.255.0         255.255.0         255.255.0         255.255.0         255.255.0         255.255.0         255.255.0         255.255.0         255.255.0         255.255.0         255.255.0         255.255.0         255.255.0         255.255.0         255.255.0         255.255.0         255.255.0         255.255.0         255.255.0         255.255.0         255.255.0         255.255.0         255.255.0         255.255.0         255.255.0         255.255.0         255.255.0         255.255.0         255.255.0         255.255.0         255.255.0         255.255.0         255.255.0         255.255.0         255.255.0         255.255.0         255.255.0         255.255.0         255.255.0         255.255.0         255.255.0         255.255.0         255.255.0         255.255.0         255.255.0         255.255.0         255.255.0         255.255.0         255.255.0         255.255.0 </td <td>備資訊<br/></td> | 備資訊<br>            |

※各區輸入資料後先按下"OK"鍵,確認資料對應位置正確,全部資料輸入完畢並確認後,按下"全部儲存"鍵,在彈出視窗內容確認後,開始存入記憶體;若各區輸入資料時,沒有按下"OK"鍵而是直接按下"全部儲存"鍵,則會存入空資料。

| 開始儲存                       | Loading started.                                                      |
|----------------------------|-----------------------------------------------------------------------|
| 請在"資料讀寫狀態"燈號閃爍之後,重啟APP模組電源 | Please restart the APP Module after "Loading Data Indicator" flashed. |
| 確定                         | 確定                                                                    |

單機操作手冊

永揚消防安全設備股份有限公司 TEL: +886 7355 0011 FAX: +886 7355 0022 Email: yunyang.yy@yun-yang.com.tw

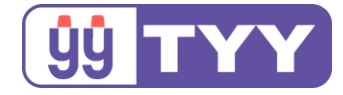

#### 5. 迴路名稱設定

- (1) 功能: 可設定迴路 APP 顯示名稱及影像連結。
- (2) 設定方式如下: 於頁面"迴路名稱設定"欄位 → 輸入設定值 →按下"OK"鍵 → 按下"全部儲存"。
- (3) 設定畫面:

|           | 迴路名稱設定    | 1    |
|-----------|-----------|------|
|           | Loop 01 : |      |
| RTSP 01 : | RTSP      | 02 : |
| RTSP 03 : | RTSP      | 04 : |
| RTSP 05 : | RTSP      | 06 : |
| CTSP 07 : | RTSP      | 08 : |
| RTSP 09 : | RTSP      | 10 : |
|           | OK        |      |
|           | Loop 02 : |      |
| CTSP 01 : | RTSP      | 02 : |
| CTSP 03 : | RTSP      | 04 : |
| CTSP 05 : | RTSP      | 06 : |
| CTSP 07 : | RTSP      | 08 : |
| TSP 09 :  | RTSP      | 10 : |
|           | OK        |      |
|           | Loop 03 : |      |
| TSP 01 -  | PTCD      | 02 - |
| TSP 03 -  | PTCD      | 04 - |
| TSP 05 -  | PTSD      | 06   |
| TSP 07 -  | PTSP      | 08 - |
| TSP 00 -  | PTCD      | 10   |
| (13P 09.  | KISP      | 10.  |
|           | Loop 28 : |      |
| RTSP 01 : | RTSP      | 02 : |
| TSP 03 :  | RISP      | 04:  |
| ISP 05 :  | RISP      | 06 : |
| CTSP 07 : | RISP      | 08 : |
| CTSP 09 : | RISP      | 10 : |
|           | OK        |      |
|           | Loop 29 : |      |
| TSP 01 :  | RTSP      | 02 : |
| TSP 03 :  | RTSP      | 04 : |
| CTSP 05 : | RTSP      | 06 : |
| TSP 07 :  | RTSP      | 08 : |
| TSP 09 :  | RISP      | 10 : |
|           |           |      |
|           | Loop 30 : |      |
| CTSP 01 : | RTSP      | 02 : |
| TSP 03 :  | RTSP      | 04 : |
| TSP 05 :  | RTSP      | 06 : |
| TSP 07 :  | RTSP      | 08 : |
| CTSP 09 : | RTSP      | 10 : |
|           | OK        |      |
|           |           |      |
|           | 全部儲存      | ٦    |
|           |           |      |
|           |           |      |

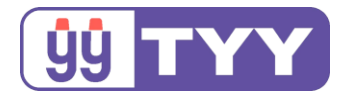

迴路名稱設定參考:

#### Loop01:無線連動住警器火警

(啟動點1用於偵測無線連動住警器移報模組是否動作時)
 ● 迴路名稱可使用中、英文輸入;中/英文最多20字,請勿使用空格、特殊字元

- 各迴路最多可輸入 10 組監視攝影機 RTSP 影像串流;也可為空值
- 需提供可由外網連接之固定 IP 給監視設備,才可在 APP 觀看影像

※各區輸入資料後先按下"OK"鍵,確認資料對應位置正確,全部資料輸入完畢並確認後,按下"全部儲存"鍵,在彈出視窗內容確認後,開始存入記憶體;若各區輸入資料時,沒有按下"OK"鍵而是直接按下"全部儲存"鍵,則會存入空資料。

※更改 APP 模組的 IP 位址並儲存後,斷電重啟(電池開關與 DC24V 插座)讓模組用新的 IP 位址連接網頁。

#### 6. 攝影機設定

※有裝設攝影機,且**支援 RTSP 通訊協定**,才需要有此設定 ※有裝設攝影機才需要申請固定 IP (可向中華電信申請,電話:0800-000-412)

請先確認您的路由器及攝影機已經接上電源,電源指示燈有 亮起並且燈號正常,接著請以網路線連接路由器、電腦及攝 影機,如下圖所示。

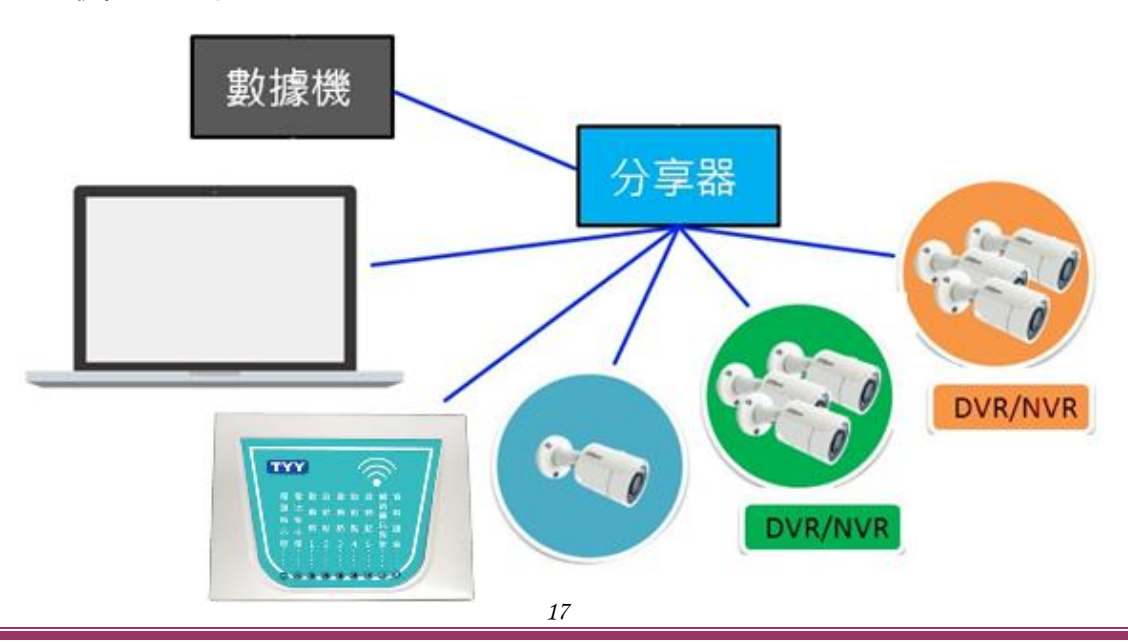

單機操作手冊

永揚消防安全設備股份有限公司 TEL: +886 7355 0011 FAX: +886 7355 0022 Email: yunyang.yy@yun-yang.com.tw

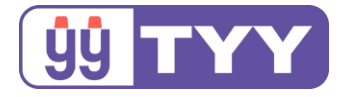

#### 細部講解

# 家中數據機連接多網路設備(電腦、APP 模組、監視器、...)時

1.增加 IP 分享器, 並設定 IP 分享器資訊

2.在瀏覽器上登入監視器的設定頁面,若有多台監視設備,需個別設定

| 用戶名:               |       |
|--------------------|-------|
| 密碼:<br>登錄<br>I     | 忘記密碼? |
| 各廠牌設定界面不盡相同,僅供說明使用 |       |

- 3.找到設置 RTSP 的内、外部端口,進行端口設定; 有多台監視設備需 注意,設定**外埠**端口時,要設為不同的端口埠號
  - 範例:A 監視器(內部端口:554 / 外部端口:554);
    - B 監視器(內部端口:554 / 外部端口:557),

内部端口可以一樣,但外部端口不可一樣

| ▶ <b>攝影機設</b> 置  | UPnP     |                 |                       |         |       |      |    | 12 |
|------------------|----------|-----------------|-----------------------|---------|-------|------|----|----|
| ▽網路設置            | 2 許田     | 柑式 白完美 ✔        | 怒中狀態 随射成功             |         |       |      |    |    |
| > TCP/IP         | ▶ 現的約4時間 | BELSY LEI AL BY | BILLIN'/22 MA/1399-93 |         |       |      |    |    |
| > 酒口             | 端口時射去    |                 |                       |         |       |      |    |    |
|                  |          | 服務名             | 協議                    | 內部端口    | 外部端口  | 狀態   | 修改 |    |
| > DDINS          |          | HTTP            | WebService:TCP        | 80      | 8080  | 映射成功 | 1  | ^  |
| > SMIP(#)        |          | TCP             | PrivService:TCP       | 8000    | 37777 | 映射成功 | 1  |    |
| > Deniour        |          | UDP             | PrivService:UDP       | 37778   | 37778 | 映射成功 | 1  |    |
| > Bonjour        |          | RTSP            | RTSPService:TCP       | 554     | 557   | 映射成功 | 2  |    |
| > 細瘤             |          |                 |                       |         |       | _    |    |    |
| > 802.1x         |          | 修改映射            |                       |         | ×     |      |    |    |
| > QUS            |          |                 |                       |         |       | 2    |    |    |
| ✓ 〒日茂八<br>▶ 東州答理 |          |                 | 🔿 влея                |         |       |      |    | *  |
| * 日本             | 子頁論分     | 刷新              |                       |         |       |      |    |    |
| 系統管理             |          | 協議              | TCP                   |         |       |      |    |    |
| ▶ 系統信息           |          | 内部端口            | 554                   |         |       |      | _  |    |
|                  |          | 林部震口            | 557                   |         |       |      |    |    |
|                  |          | 71 HPSING       |                       |         |       |      |    |    |
|                  |          | -               |                       |         |       |      |    |    |
|                  |          |                 | 確定                    | 取消      |       |      |    |    |
|                  |          |                 |                       |         |       |      |    |    |
|                  |          | 夕应油             | シークション                | 日同、借什   | 治明佑田  |      |    |    |
|                  |          | 口加加开            | 以化介凹小面                | 119, 匡庆 | ппп皮用 |      |    |    |

單機操作手册

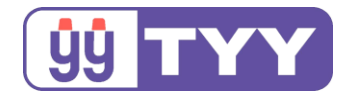

#### 4. 開啟 IP 分享器設定通訊埠頁面,找到轉傳設定規則

#### 把所有監視器的 IP、内/外埠端口填入"通訊埠轉發清單"

|                           | 登出                                      | 重新開機                                                                                                    |                    |                 |                                                                                                    | 繁體中文      |            |
|---------------------------|-----------------------------------------|----------------------------------------------------------------------------------------------------|--------------------|-----------------|----------------------------------------------------------------------------------------------------|-----------|------------|
| **** 網路設定装置               | 運作棋式: <u>無線路由器</u> 翻                    | 體版本: <u>3.0.0.4.38</u>                                                                                                    | 0_8287 SSID:       |                 |                                                                                                    | æ :c      | ÷          |
|                           | 網際網路連線 通訊埠觸                             | 發程式 虛擬伺服器                                                                                                    | DMZ DDNS           | NAT Passthrough |                                                                                                    |           |            |
| 一般設定                      | 外 就 網 跑 (WAN) -                         | 好伺服哭                                                                                                    |                    |                 |                                                                                                    |           |            |
| 晶 網路地圖                    |                                         | (Port Forwarding) T                                                                                                    | 승학 77 Internet 6년학 | 心共速到加热大厅,武确时(1) |                                                                                                    | ≪≂hu}击3击9 | ė          |
| 💦 訪客網路                    | 些 P2P 應用程式(如 Bit<br>若您要為同一個網路中的         | 區疑问服器 7 通訊準轉發(Port Forwarding)可尤許在Internet 的設備運到架設在區域網路(LAN)內的伺服器。欲加速連線,一<br>些 P2P 應用程式(如 BitTorrent)也需要您設定通訊埠轉發。更多資訊請參考 P2P 應用程式使用手冊。<br>結您要為同一個網路中的用戶端指定追範層,請輸入服務名籍、追範層(10200-10300)、網路 IP 份址,但不要值查本做追。                                                    |                    |                 |                                                                                                    |           |            |
| <b>企</b> 流星管理             | <ul> <li>         在關閉防火牆時設定 H</li></ul> | る 2013日 - 回30日 + ロカア 第日上半範囲 · 詳細入版的石榴 / 半範囲 (10200-10300) · 新聞 n 位近 2 ビーティス 4 5 + ゼルギ ·<br>• 在關閉防火牆時設定 HTTP 何服器,且設定外網 (WAN 端) 通訊埠為 80, 會與 RT-N14UHP 的管理介面何服器使用的通訊埠衡<br>突.<br>• 當使用 RT-N14UHP 內建的 FTP 伺服器功能時,設定外網(WAN 端)通訊埠為20:21, 會與 RT-N14UHP 內建的 FTP 伺服器使用 |                    |                 |                                                                                                    |           |            |
| 家長電腦控制程式                  | →<br>● 當使用 RT-N14UHP 內                  |                                                                                                    |                    |                 |                                                                                                    |           |            |
| - Kan USB 相関應用            | 的通訊埠衝突.<br>虛擬回服器 FAQ                    |                                                                                                    |                    |                 |                                                                                                    |           |            |
| AiCloud 2.0<br>個人雲 2.0 應用 | 基本設定                                    |                                                                                                    |                    |                 | _                                                                                                    | _         |            |
|                           | 開啟虛擬伺服器                                 |                                                                                                    | ○是 ○否              |                 |                                                                                                    |           |            |
| 進階設定                      | 内建的伺服器應用 請選擇 ◆                          |                                                                                                    |                    |                 |                                                                                                    |           |            |
| <b>令 無線網路</b>             | 內建的遊戲應用                                 |                                                                                                    | 清選擇                |                 |                                                                                                    |           |            |
| G 医域網路(LAN)               | FTP伺服器埠號                                |                                                                                                    | 2021               |                 |                                                                                                    |           |            |
| () 外部網路(WAN)              | 通訊埠轉發清單 (最多限                            | 制: 32)                                                                                                    |                    |                 |                                                                                                    |           | -          |
| iPv6                      | 服務名稱                                    | Source Target                                                                                                    | 通訊埠範圍              | 】    本地 IP      | 本地通訊埠 超                                                                                                    | 通訊協定      | 新增 /<br>移除 |
| 🧩 VPN                     |                                         |                                                                                                    |                    |                 |                                                                                                    | CP 🗸      | Ð          |
| □ 防火牆                     | DVR_1                                   |                                                                                                    | 556                | 192.168.0.100   | 554                                                                                                    | вотн      | Θ          |
|                           | DVR_2                                   |                                                                                                    | 557                | 192.168.0.108   | 554                                                                                                    | вотн      | Θ          |
| ▲ 系統管理<br>□ 系統紀的          |                                         | 70                                                                                                    | 套用本頁面              | 而設定             | io di constante di constante di constante di constante di constante di constante di constante di constante di c |           |            |

各廠牌設定界面不盡相同,僅供說明使用

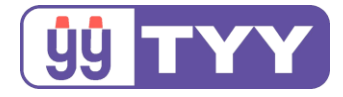

5. 打開電腦瀏覽器,開啟 APP 模組設定頁面,於對應的迴路底下的 RTSP01~RTSP10 輸入影像串流網址 rtsp://【帳號】:【密碼】@【IP 位置】:【外部端口數字】(依廠牌不同,串流網址型態或有不同)

| 範例 | : | rtsp:/ | /name:pw | d@ | ac | lo | lr:port |
|----|---|--------|----------|----|----|----|---------|
|----|---|--------|----------|----|----|----|---------|

|                                                                                 | 防災推播模組設定                                                      |                        |
|---------------------------------------------------------------------------------|---------------------------------------------------------------|------------------------|
|                                                                                 |                                                               | 中史 English             |
| TCP / IP設定<br>IP位法: 192 168 0.10<br>子柳碧港道: 255 295 295 0<br>預設開道: 192 168 0 254 | 使用者資訊<br>姓名:<br>電話:<br>萬場名稱:<br>OK                            | 全部5%新作<br>設備項訊<br>GID: |
|                                                                                 | 避路名精設定<br>Loop 01                                             |                        |
| SP 01 :<br>SP 03 :<br>SP 05 :<br>SP 07 :<br>SP 09 :                             | RTSP 02 :<br>RTSP 04 :<br>RTSP 06 :<br>RTSP 06 :<br>RTSP 10 : |                        |
|                                                                                 | OK.                                                           |                        |
|                                                                                 | Loop 02 :                                                     |                        |
| SP 01 ::<br>SP 03 ::<br>SP 05 ::                                                | RTSP 02 -<br>RTSP 04 -<br>RTSP 06 -                           |                        |
| ISP 07 :<br>ISP 09 :                                                            | RTSP 08<br>RTSP 10                                            |                        |
|                                                                                 | OK                                                            |                        |

- 各迴路最多可輸入 10 組監視攝影機 RTSP 影像串流;也可為空值
   需提供可由外網連接之固定 IP 給監視設備,才可在 APP 觀看影像
- ※各區輸入資料後先按下"OK"鍵,確認資料對應位置正確,全部資料輸入完畢並確認後,按下"全部儲存"鍵,在彈出視窗內容確認後,開始存入記憶體;若各區輸入資料時,沒有按下"OK"鍵而是直接按下"全部儲存"鍵,則會存入空資料。

※更改 APP 模組的 IP 位址並儲存後,斷電重啟(電池開關與 DC24V 插座)讓模組用新的 IP 位址連接網頁。

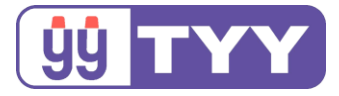

### RTSP 格式參考:

大華牌:

a. DVR/NVR:

rtsp://<u>name:pwd@addr:port</u>/cam/realmonitor?channel=<u>id</u>&s ubtype=type

- name: 登入監視器的帳號(用戶名)
- pwd:登入監視器的密碼
- addr:固定 IP 位址
- port:監視器 "外部端口(port) "
- id: DVR/NVR 的第幾台(頻道)監視器
- type:main 主串流(主碼流); sub 第二串流(輔碼流)

b.IPC :

- rtsp://name:pwd@addr:port
- name:登入監視器的帳號(用戶名)
- pwd:登入監視器的密碼
- addr:固定 IP 位址
- port:監視器 " 外部端口(port) "

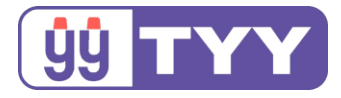

昇銳牌:

a. DVR/NVR:

rtsp://<u>username:password@addr:port/chID</u>=1&<u>streamType</u>= main&linkType=tcp

- username: 登入監視器的帳號(用戶名)
- password:登入監視器的密碼
- addr:固定 IP 位址
- port:監視器 " 外部端口(port) "
- chID: DVR/NVR 的第幾台(頻道)監視器
- streamType: main 主串流(主碼流); sub 第二串流(輔碼流)
- linkType : tcp · udp

b.IPC :

rtsp://<u>username:password@addr:port</u>/profile1

- username:登入監視器的帳號(用戶名)
- password:登入監視器的密碼
- addr:固定 IP 位址
- port:監視器 " 外部端口(port) "

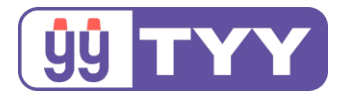

# 五、手機 APP 功能介紹

可在手機裝置下載 APP,專門接收 APP 簡訊模組發送警報訊息,並觀看警報發生點之即時影像,設置快速通報鍵用以撥打電話至 119 消防機關。 ※非台灣用戶請更改當地區的火災報案專線 ※為保護 APP 內資料,會讓長期未登入之帳號自動登出。使 用帳號及密碼重新登入即可。

1. APP 下載

Google Play 商店/App Store 搜尋 "永揚",點選進入安裝 APP 介面。

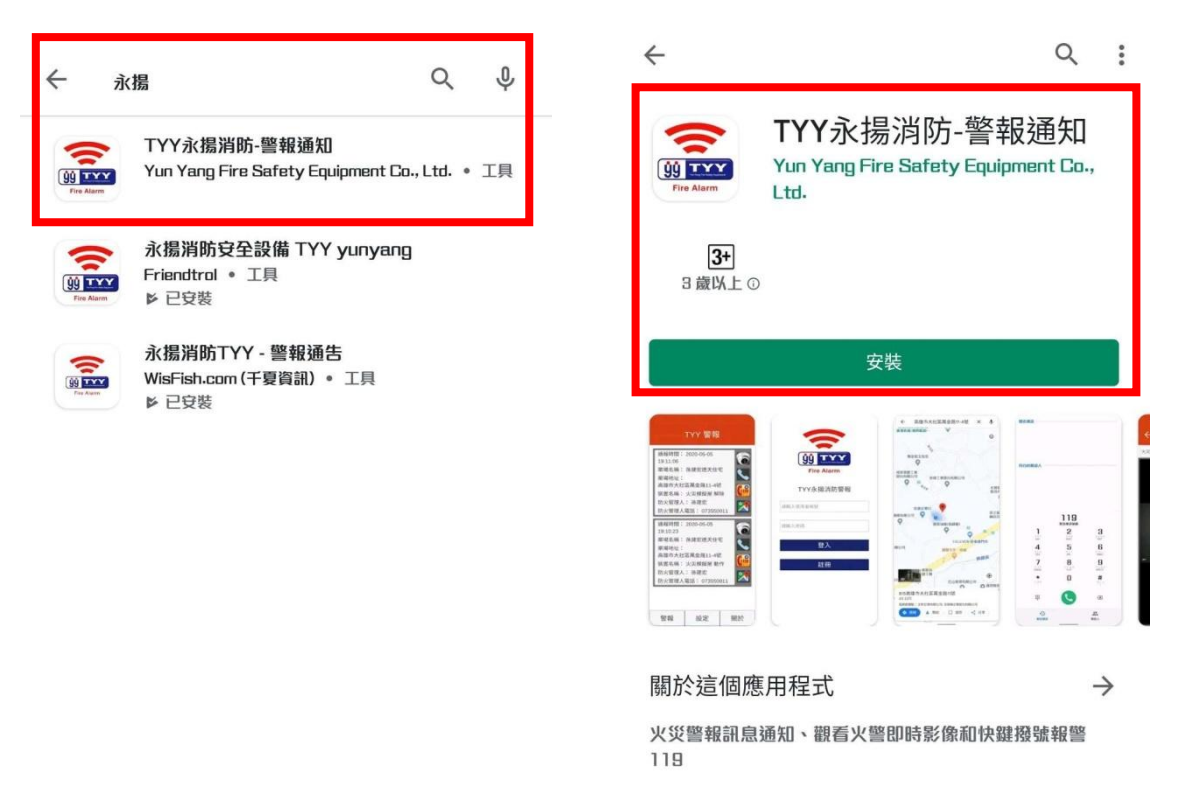

單機操作手冊

永揚消防安全設備股份有限公司 TEL: +886 7355 0011 FAX: +886 7355 0022 Email: yunyang.yy@yun-yang.com.tw

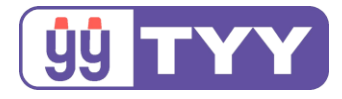

# 2. APP 註冊使用帳號

# Step1:開啟 APP,點選"註冊",註冊 APP 帳號並進行模組序號 綁定

|     | ýý         Yurya Fize Safety Equipment        Fire Alarm |
|-----|----------------------------------------------------------|
|     | TYY永揚消防警報                                                |
| 請輸  | 入使用者帳號                                                   |
| 請輸) | 入密碼                                                      |
|     | 登入                                                       |
|     | 註冊                                                       |
|     |                                                          |

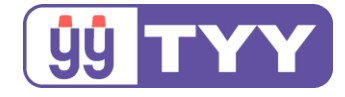

Step2:跳出連結頁面,自行輸入使用者帳號、姓名、E-mail、

密碼, 並點選"註冊"

Step3:輸入 APP 模組外盒上貼附的 GID 序號,點選"Submit"

| 上一頁                                                 | 上一頁                 |
|-----------------------------------------------------|---------------------|
| ••• 消防使用者平台                                         | =                   |
| 註冊資訊 Registration Information<br><b>帳號 Account</b>  | 設備資訊                |
|                                                     | GID 設備資訊表格<br>GID   |
| 姓名 Name                                             | aaaa-bbbb-cccc-dddd |
| e-mail                                              | Submit              |
| abc@xyz.com                                         |                     |
| 密碼 Password                                         |                     |
| 密碼 password                                         |                     |
| 再次輸入 password confirmation                          |                     |
| 註冊 Register                                         |                     |
| 已經有帳號? Have an account? <u>登入!</u><br><u>Login!</u> |                     |

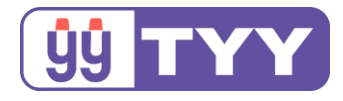

Step4: 綁定 GID 成功·顯示"ok"並列出目前使用的 GID 序號。

點選頁面右上方 👻 選擇"Logout"登出。

| 上一頁                 |                |   |  |  |  |
|---------------------|----------------|---|--|--|--|
| ≡                   |                | - |  |  |  |
| 設備資訊                | Profile Logout |   |  |  |  |
| ok                  |                |   |  |  |  |
| GID 設備資訊表格          |                |   |  |  |  |
| aaaa-bbbb-cccc-dddd |                |   |  |  |  |
| GID                 |                |   |  |  |  |
| gid                 |                |   |  |  |  |
| Submit              |                |   |  |  |  |
|                     |                |   |  |  |  |
|                     |                |   |  |  |  |
|                     |                |   |  |  |  |
|                     |                |   |  |  |  |

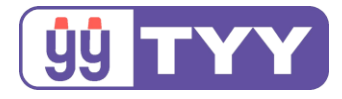

- 3. APP 功能操作
  - Step1:開啟 APP,輸入已註冊好的使用者帳號及密碼,按下" 登入"鍵

|         | U       U       U |
|---------|----------------------------------------------------------------------------------------------------|
|         | TYY永揚消防警報                                                                                                    |
| userfor | display                                                                                                    |
| *****   |                                                                                                    |
|         | 登入                                                                                                    |
|         |                                                                                                    |
|         | 註冊                                                                                                    |
|         |                                                                                                    |
|         |                                                                                                    |

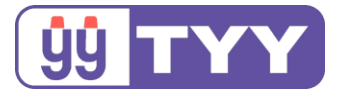

Step2:登入後,若發生火警,會看到火警訊息及右邊四個小圖

示·分別為

- 1. 查看監視器(需裝設監視器)
- 2. 電話通報 119
- 3. 連結消防署 APP
- 4. Google 地圖

若有裝設監視器,可點擊監視器圖示,畫面會跳到監視器畫面,多台 監視器的話可以選擇其他監視器畫面(監視器畫面圖片為參考)

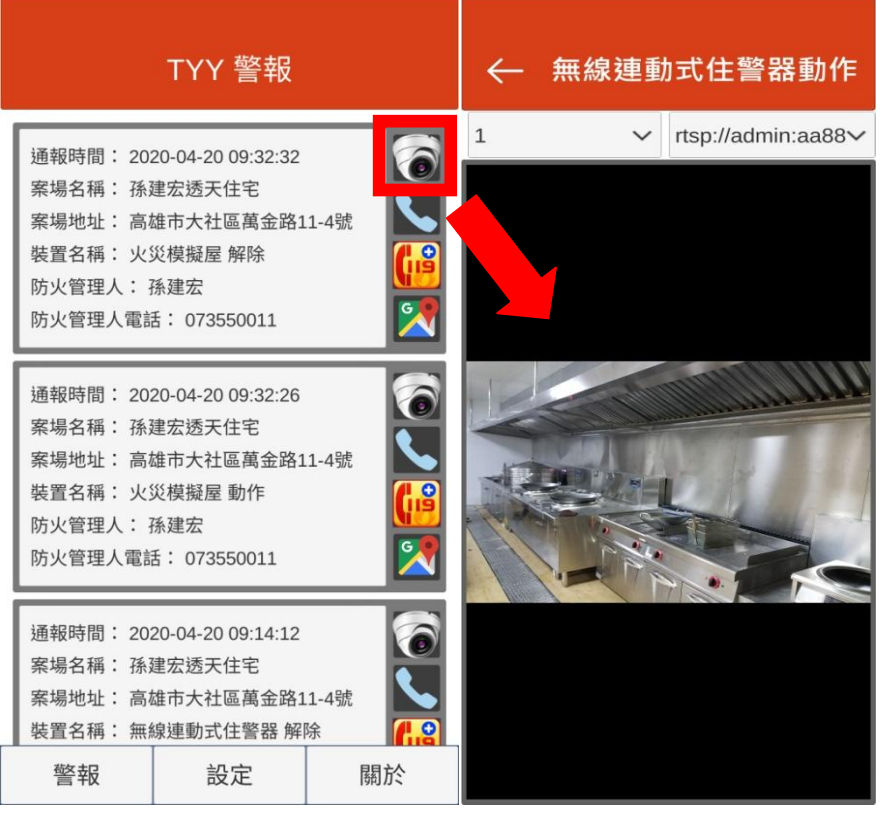

- 警報訊息會依據 APP 模組的迴路名稱和影像連結設定,來發佈 相應的警報訊息
- 右圖框選區域顯示為 APP 模組設定之迴路名稱、影像串流

單機操作手册

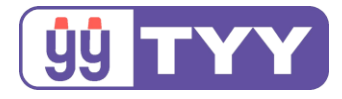

Step3:確認完火警狀況後,可點擊第二個小圖示(電話通報 119),

可直接跳至手機內的電話。

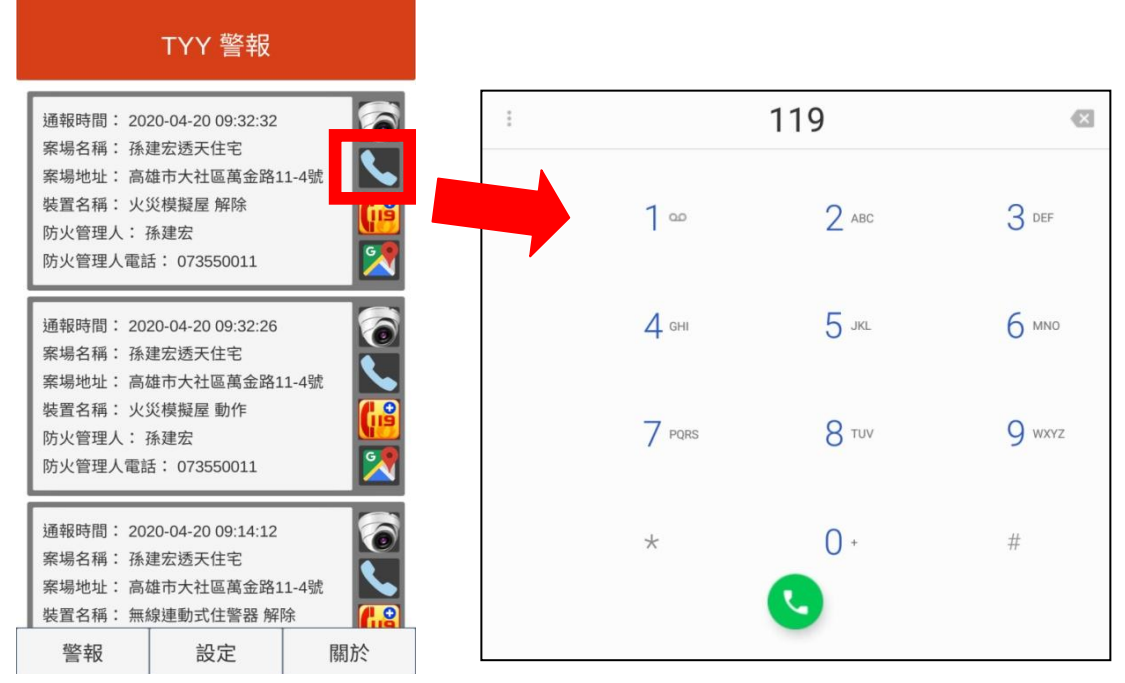

Step4:也可以點擊第三個小圖示(連結"119報案 APP"),可使用

119 報案 APP 內的功能。

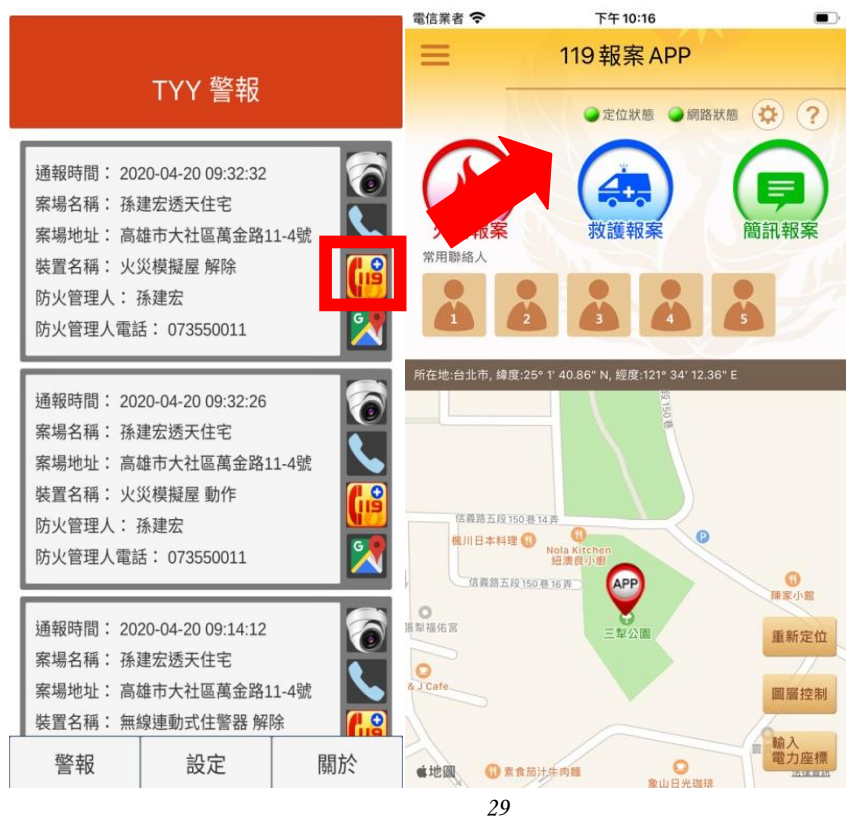

單機操作手冊

永揚消防安全設備股份有限公司
 TEL: +886 7355 0011
 FAX: +886 7355 0022
 Email: yunyang.yy@yun-yang.com.tw

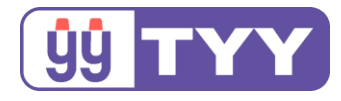

Step5:接著可以點擊第四個小圖示(查看 Google 地圖)。

可以查看火警地點,更加確認火警正確性。

|                                                                                                    |                        | ≡                                  | 高雄市大社區                                                                          | 區萬金路15-2號                                                                                     | ×                | Ŷ     |
|----------------------------------------------------------------------------------------------------|------------------------|------------------------------------|---------------------------------------------------------------------------------|-----------------------------------------------------------------------------------------------|------------------|-------|
| TYY 警報                                                                                                    |                        |                                    |                                                                                 |                                                                                               |                  | *     |
| 通報時間: 2020-04-20 09:32:32<br>案場名稱: 孫建宏透天住宅<br>案場地址: 高雄市大社區萬金路<br>裝置名稱: 火災模擬屋 解除<br>防火管理人: 孫建宏<br>防火管理人電話: 073550011 | 2<br>11-4號             | 南野酸份                               | 商金松玉皇宮<br>♥<br>昇望醒工業<br>分有限公司<br>♥<br>●<br>●<br>●<br>●<br>●<br>●<br>●<br>●<br>● | 崇瑋工業股份有限公司 ↓ 小据消防日                                                                            | 司                |       |
| 通報時間: 2020-04-20 09:32:26<br>案場名稱: 孫建宏透天住宅<br>案場地址: 高雄市大社區萬金路<br>裝置名稱: 火災模擬屋 動作<br>防火管理人: 孫建宏<br>防火管理人電話: 073550011 | 5<br>11-4號<br>〔〕<br>〔〕 | 佳東銅鑼子                              |                                                                                 | ●<br>減益油飯(高雄廠)<br>●<br>7-ELE<br>-<br>-<br>-<br>-<br>-<br>-<br>-<br>-<br>-<br>-<br>-<br>-<br>- | 行<br>中<br>VEN 好! | 日期建門市 |
| 通報時間: 2020-04-20 09:14:12<br>案場名稱:孫建宏透天住宅<br>案場地址:高雄市大社區萬金路<br>裝置名稱:無線連動式住警器解                                       | 2<br>11-4號<br>FK       | 有<br><b>815高</b><br>※ 21 5<br>位於此題 | 公司高種工<br>一<br>一<br>一<br>一<br>一<br>一<br>一<br>一<br>一<br>一<br>一<br>一<br>一          | ■<br>ゴ山豪景<br>金路15號<br>司<br>く 分享                                                               | 有限公司             |       |
| 警報 設定                                                                                                    | 關於                     |                                    | -                                                                               |                                                                                               | inel 13          | 2     |

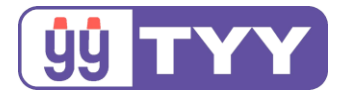

# 4. 設定

|      | 設定 |    |                  | 設定 |    |
|------|----|----|------------------|----|----|
|      | 語言 |    |                  | 語言 |    |
| 繁體中文 |    | ~  | 繁體中文             |    | v  |
|      | 登出 |    | ∽繁體中文<br>English |    |    |
| 警報   | 設定 | 關於 | 警報               | 設定 | 關於 |

#### ● 在設定畫面可以將帳戶登出

 點選下拉鍵可切換界面語言(目前提供中文及英文。但顯示警報訊 息依迴路名稱而定)

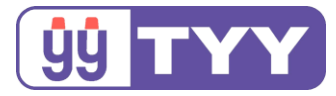

# 5.關於

提供永揚消防安全設備股份有限公司簡介與聯絡資訊

| 關於                                                                                                    | About                                                                                                    |
|----------------------------------------------------------------------------------------------------|----------------------------------------------------------------------------------------------------|
| 關於永揚<br>本公司創立於1999年台灣高雄市,工廠佔<br>地2500餘坪,為國內製造消防安全設備的<br>大廠之一。公司為提升消防設備品質,確<br>保民眾安全,積極投入研發高品質、高效<br>能的消防受信總機及廣播主機,並研製探<br>測器、揚聲器、住宅用火災警報器、教學<br>廣播設備等相關周邊產品,以發揮設備系<br>統化與多元化的功能。<br>地址:81545 高雄市大社區萬金路11-4號<br>電話:+88673551234<br>傳真:+88673550022<br>網頁信箱:<br>yunyang.shop@yun-yang.com.tw<br>營業部信箱:<br>yunyang.yy@yun-yang.com.tw<br>(詢價問題請寄此信箱) | About TYY<br>TYY is one of the well-know fire safety<br>manufactures. It occupies over 400<br>square meters, and is founded in<br>Kaohsiung Taiwan in 1999.<br>Our company regards the public demand<br>for safety as our own and commits to the<br>design and manufacturing of fire alarm<br>control panels, integrated voice<br>evacuation systems, PA speakers and<br>fire detectors.<br>Address : No.11-4,Wanjirn Rd, Dashe<br>Dist., Kaohsiung City 815, Taiwan<br>(R.O.C)<br>Phone : +886 7 355 1234<br>Fax : +886 7 355 0022<br>E-mail : tyy.intl@yun-yang.com.tw |
| 警報 設定 關於                                                                                                    | Alarm Setting About                                                                                                    |

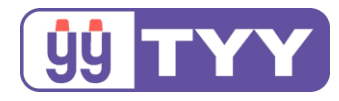

# 6.行動裝置使用 APP 建議

| 作業系統        | 版本         | 型號/備註                                                                  |
|-------------|------------|------------------------------------------------------------------------|
| iOS         | ver. 13.3  | iPhone 6s 和後續機型、<br>iPad Air 2 和後續機型、<br>iPad mini 4 和後續機型、<br>年之後發行裝置 |
| A m due i d | Android 10 | 建議使用 2018 年之後發行(可升級至安卓                                                 |
| Android     | Android 9  | 9、安卓 10)裝置~Android 10 裝置以上                                             |